「心と体の振り返りシートⅠ」と「心と体の振り返りシートⅡ」 の2部構成のアンケートの回答方法(2年生以上用)

「心と体の振り返りシートⅠ」と「心と体の振り返りシートⅡ」を googleclassroom で回答します。 回答方法の流れを参考にされて、回答をお願いします。

※様々な端末がありますので、「クリック」を「タップ」として読み替えてご使用ください。

| G Google × +                                                      |                                                                     | o – a ×                                         |
|-------------------------------------------------------------------|---------------------------------------------------------------------|-------------------------------------------------|
| ← → C ☆ 🍙 google.com/webhp?hl=ja&sa=X&ve                          | d=0ahUKEwj7la6oq7fqAhWZ7GEKHV3YC-sQPAgH&safe=active&ssui=on         | 🖈 🖯 🛪 🔘 :                                       |
| 🏥 アブリ 📕 ozukumamoto.ed.jp のブックマーク G Google 🔇 🛊                    | ftしいタブ 🔲 Google フォーム・アン G Google 👟 Google Earth 🔇 ラインズeライブラリアド 厄 トッ | ブページ top page                                   |
| Google(JUT 217                                                    | Google 検索 I'm Feeling Lucky                                         | Gmail 画像 III ロイイン<br>Google アブリ                 |
| 日本                                                                |                                                                     |                                                 |
| 広告 ドジネス 検索の仕組み<br>https://www.google.co.jp/intl/ja/about/products |                                                                     | プライバシー 規約 設定                                    |
| ा २ 🤗 🖬 🍪 💽 🔤                                                     | x 🗃 👩 🏘                                                             | ヘ 悟 臣 \$\$) ⊗ 【 <sup>8607</sup> ♥<br>2021/09/30 |

1,

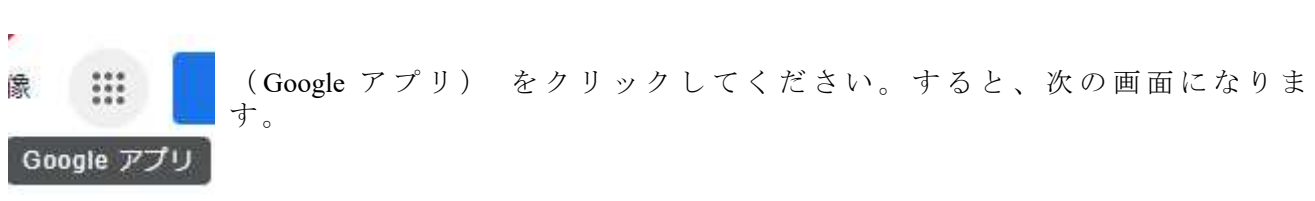

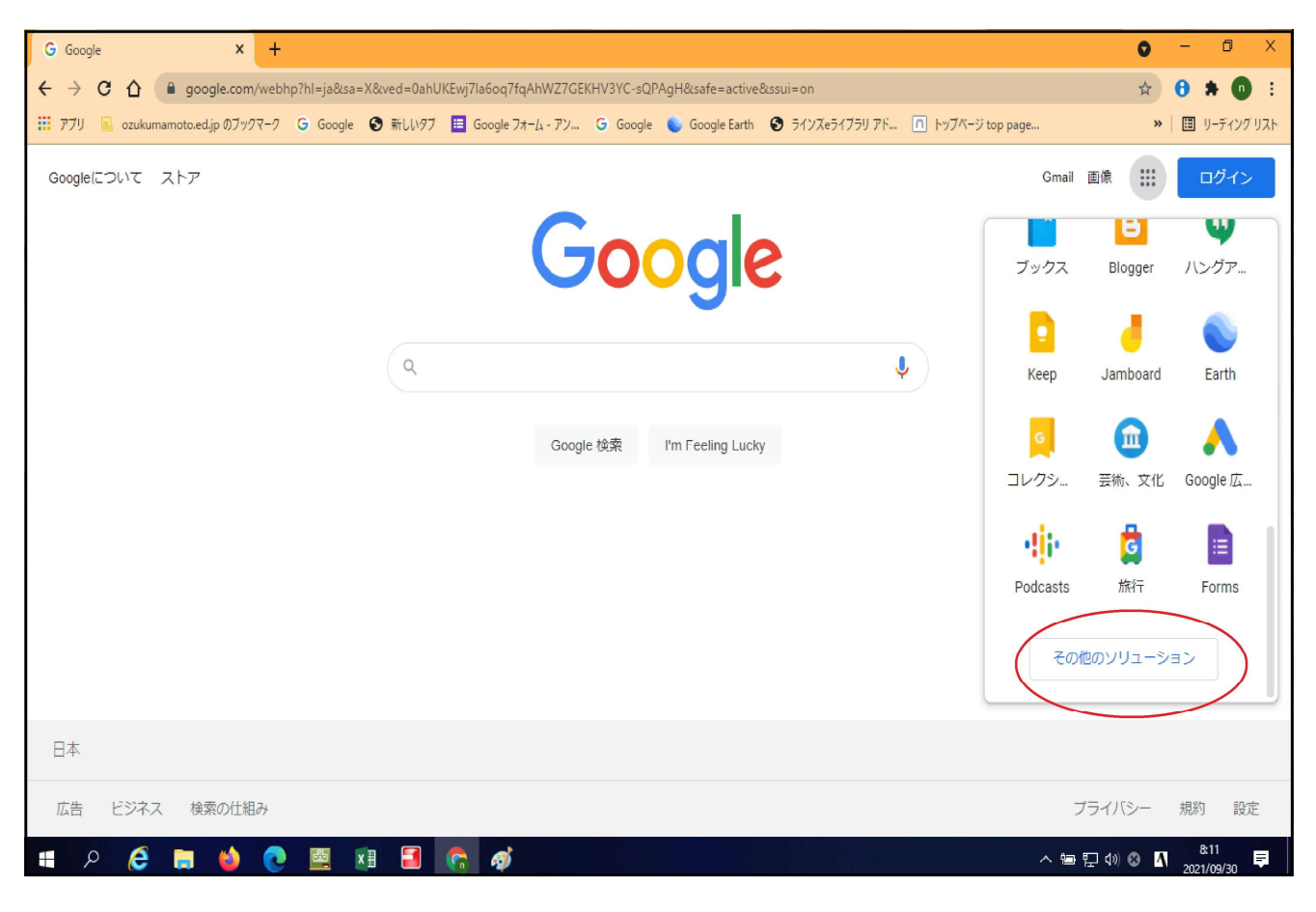

2,「その他のソリューション」をクリックしてください。 次の画面が現れます。

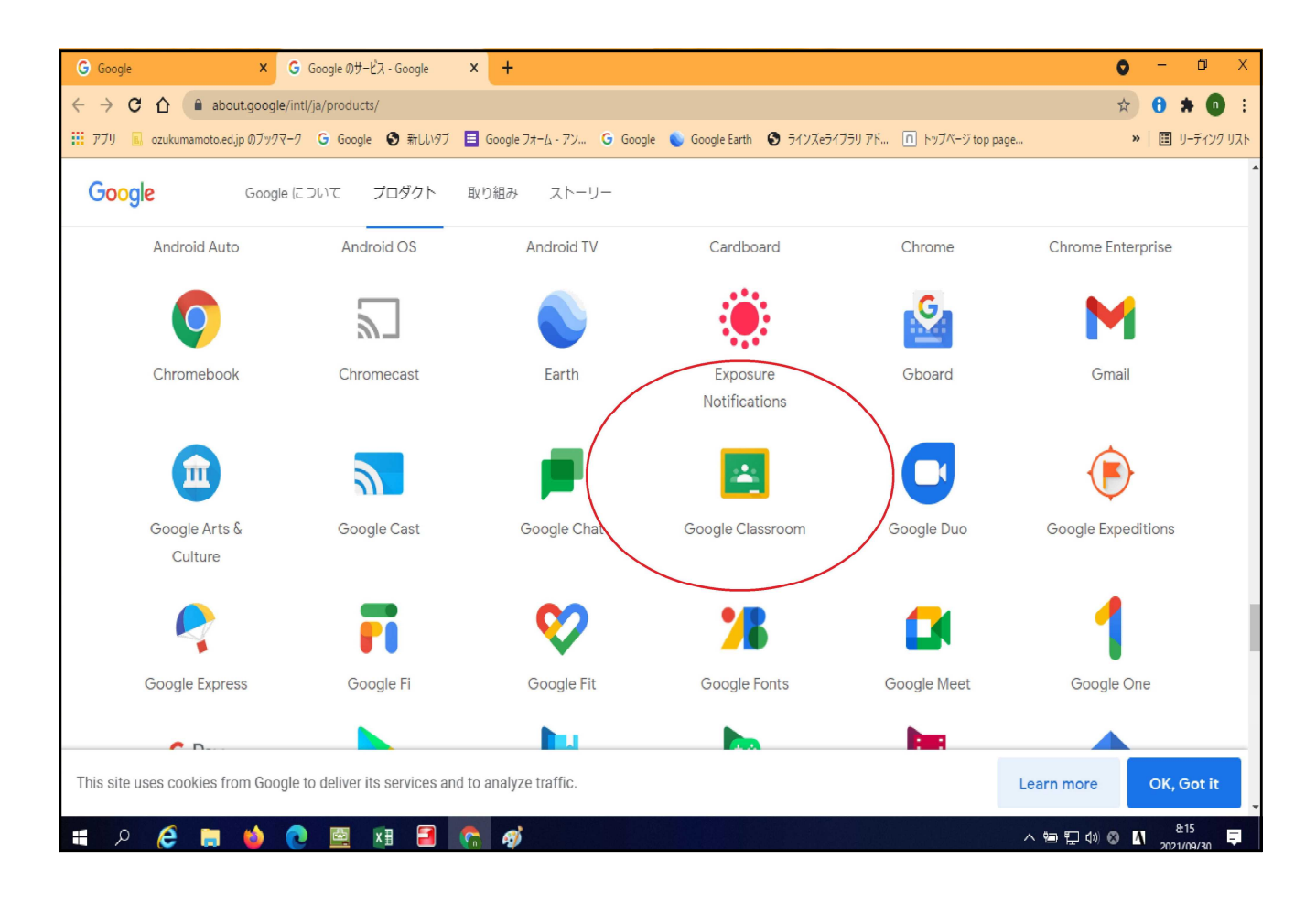

 Googleclassroomのアイコンをダブルクリックしてください。(縦のバーを下にスクロールするとアイコンが現れます。) 次の画面に移ります。

| ▶ 957 × +                                                               | 0 | °-             | ٥    | ×        |
|-------------------------------------------------------------------------|---|----------------|------|----------|
| $\leftrightarrow \rightarrow \mathbf{C}$ ( a classroom.google.com/u/0/h |   | ☆              | 3    | :        |
| ≡ Google Classroom                                                      | + |                | đ    | )        |
|                                                                         |   |                |      |          |
| 1年2組アンケート :                                                             |   |                |      |          |
| naoki matsunaga toshiko masunaga                                        |   |                |      |          |
|                                                                         |   |                |      |          |
|                                                                         |   |                |      |          |
|                                                                         |   |                |      |          |
|                                                                         |   |                |      |          |
|                                                                         |   |                |      |          |
|                                                                         |   |                |      |          |
|                                                                         |   |                |      |          |
| 0                                                                       |   |                |      |          |
| 바람 수 🥭 📑 💷 🗐 🛜 🧑 🛜 🕒 👘 💆 🍏 🔶 👘                                          | 0 | 9:3!<br>2021/0 | 9/30 | <b>P</b> |

4,「1年〇組アンケート」の「参加ボタン」をクリックしてください。

## 次に「1年〇組アンケート」をクリックしてください。 次の画面に移ります。

| I年2組アンケート × +                                |                                                                                                    | 0 - 0 ×                     |
|----------------------------------------------|----------------------------------------------------------------------------------------------------|-----------------------------|
| ← → C ( a classroom.google.com/u/0/c/Mzg4NDk | KMDEZMJA2                                                                                                    | \$ 🚺 :                      |
| ≡ 1年2組アンケート                                  | ストリーム 授業 メンゴー 採点                                                                                                    | Ø Ⅲ <b>(</b>                |
| 1年2組ア<br><sup>クラスコード nasebri</sup>           | ンケート<br>クを生成 ロ<br>テーンを選択<br>写見をアップロード                                                                                                    |                             |
| <b>期限間近</b><br>提出期限の近い課題はあり<br>ません           | クラスに知らせたいことを入力              こ              こ              こ              こ              こ              こ              こ              こ              こ              こ              こ              こ              こ              こ              こ              こ              こ              こここここここここここここここここここここここここ                                                                                                    |                             |
| すべて表示                                        | ここでクラスとやり取りできます                                                                                                    |                             |
|                                              | □ お知らせを作成、スケジュール設定できます                                                                                                    |                             |
|                                              | ■ 生徒の投稿に返信しましょう                                                                                                    |                             |
| 0                                            |                                                                                                    |                             |
| 🛋 A 🤌 📑 😫 🗷                                  | 「日本ののでは、「日本ののでは、「日本ののです」     「「日本ののです」     「」     「」     「「日本ののです」     「「日本ののです」     「「日本ののです」     「「日本ののです」     「「日本ののです」     「」     「」     「」     「」     「」     「」     「」     「」     「」     「」     「」     「」     「」     「」     「」     「」     「」     「」     「」     「」     「」     「」     「」     「」     「」     「」     「」     「」     「」     「」     「」     「」     「」     「」     「」     「」     「」     「」     「」     「」     「」     「」     「」     「」     「」     「」     「」     「」     「」     「」     「」     「」     「」     「」     「」     「」     「」     「」     「」     「」     「」     「」     「」     「」     「」     「」     「」     「」     「」     「」     「」     「」     「」     「」     「」     「」     「」     「」     「」     「」     「」     「」     「」     「」     「」     「」     「」     「」     「」     「」     「」     「」     「」     「」     「」     「」     「」     「」     「」     「」     「」     「」     「」     「」     「」     「」     「」     「」     「」     「」     「」     「」     「」     「」     「」     「」     「」     「」     「」     「」     「」     「」     「」     「」     「」     「」     「」     「」     「」     「」     「」     「」     「」     「」     「」 | ⊗ \Lambda <sup>8:29</sup> ₽ |

5,「授業」のタグをクリックしてください。 次の画面に移ります。

| <ul> <li>         I 1年2組アンケート」の授業         ×         +         </li> </ul> | • - • ×                     |
|---------------------------------------------------------------------------|-----------------------------|
| ← → C                                                                     | \$ <b>0</b> :               |
| = 1年2組アンケート ストリーム 授業                                                      | メンバー 採点 😳 🏭 🚺               |
| + 作成                                                                      | Crowle サレンダー ◎ クラスのドライブフォルダ |
| ■ 心と体の振り返りシートIと心と体の振り返…                                                   | 投稿日: 8:36                   |
|                                                                           |                             |
|                                                                           |                             |
|                                                                           |                             |
| 0                                                                         |                             |
|                                                                           | ヘ 毎 訂 40 ∞ Ⅰ                |

6,「心と体の振り返りシート I 」と「心と体の振り返りシート II 」をクリックしてくだ さい。次の画面になります。

| <ul> <li>国「1年2組アンケート」の授業 × +</li> </ul> |                                                                                                    |                  | ) – o ×                        |
|-----------------------------------------|----------------------------------------------------------------------------------------------------|------------------|--------------------------------|
| ← → C                                   | zg4NDkxMDEzMjA2/t/all                                                                                           |                  | ☆ <b>①</b> :                   |
| ≡ 1年2組アンケート                             | ストリーム 授業 メンバー 採点                                                                                                |                  | © III 🗘                        |
| <b>H</b>                                | 作成 🦳 Meet 📋 Google カレンダー 🙆                                                                                      | クラスのドライブ フォルダ    |                                |
| •                                       | こ 心と体の振り返りシートIと心と体の振り返…                                                                                         | 投稿日:8:36         |                                |
| 用                                       | 限なし<br>【                                                                                                    |                  |                                |
|                                         | The second second second second second second second second second second second second second second second se | 出済み 割り当て済み       |                                |
|                                         | 心と体の振り返りシート(<br>Google フォーム<br>Google フォーム                                                                      | D振り返りシート<br>フォーム |                                |
| 59<br>7                                 | 題を表示                                                                                                    |                  |                                |
|                                         |                                                                                                    |                  |                                |
|                                         |                                                                                                    |                  |                                |
| 0                                       |                                                                                                    |                  |                                |
| 📲 🔎 🧭 🛤 🗳 💽 🕅                           | 🛛 🗐 🧒 🏘 🛜 🖾                                                                                                    | ^ 増 駅 Φ) ⊗       | 9:41 <b>9</b> :41 <b>9</b> :41 |

7、「心と体の振り返りシートⅠ」と「心と体の振り返りシートⅡ」の 2 部構成のアンケート(2カ所)、それぞれクリックしてください。 「心と体の振り返りシートⅠ」では、次の画面になります。

| 「1年2組アンケート」の授業 × ③ 心と体の振り返                                                                  | リジート(調査1) × +                                                                  |   | 0 - 0 ×                       |
|---------------------------------------------------------------------------------------------|--------------------------------------------------------------------------------|---|-------------------------------|
| ← → C      docs.google.com/forms/d/e/1FAlp                                                  | QLSfH1fq1Q3pesuQ6WPRX0dlEhOP2clgPHTK5o9ybLJqwJl7vNA/viewform                   |   | * 0 :                         |
|                                                                                             |                                                                                |   | Google Chrome の却定             |
|                                                                                             | 心と体の振り返りシート(調査1)                                                               |   |                               |
|                                                                                             | t-masunaga@ozukumamoto.ed.jp アカウントを切り替える<br>このフォームを送信すると、メールアドレスが記録されます<br>*必須 | ٢ |                               |
|                                                                                             | みょうじ (例:大津) *<br>回答を入力                                                         |   |                               |
|                                                                                             |                                                                                |   |                               |
| Ø                                                                                           | 名前 (例:たろう)                                                                     |   |                               |
| -<br>-<br>-<br>-<br>-<br>-<br>-<br>-<br>-<br>-<br>-<br>-<br>-<br>-<br>-<br>-<br>-<br>-<br>- |                                                                                |   | ヘ 恒 記 ⑴ ⊗ 【 <sup>9:44</sup> 見 |

8,入力シート画面になりますので、入力をお願いします。

最後に、次の画面になります。

| 🖪 「1年2組アンケート」の授業 🗙 🔇 心と体の計 | 振り返りジート(調査!) × +                                                 | 0            | -               | ٥   | × |
|----------------------------|------------------------------------------------------------------|--------------|-----------------|-----|---|
| ← → C                      | FAIpQLSfH1fq1Q3pesuQ6WPRX0dlEhOP2clgPHTK5o9ybLJqwJI7vNA/viewform |              | \$              | 0   | 1 |
|                            | ○ 2 かなりある(1週間に3~5日ある)                                            |              |                 |     | ^ |
|                            | ○ 3 ひじょうにある (ほぼ毎日ある)                                             |              |                 |     |   |
|                            | 10,学校では、楽しいことがいっぱいある。*                                           |              |                 |     |   |
|                            |                                                                  |              |                 |     |   |
|                            | ○ 1 少しある (1週間に1・2日ある)                                            |              |                 |     |   |
|                            | ○ 2 かなりある(1週間に3~5日ある)                                            |              |                 |     |   |
|                            | ○ 3 ひじょうにある (ほぼ毎日ある)                                             |              |                 |     |   |
|                            | ○■ 回答のコピーを自分宛に送信する                                               |              |                 |     |   |
| (                          | 送信 1/1 ページ フォームをクリア                                              |              |                 |     |   |
|                            | Google フォームで、スワードを送信しないでください。                                    |              |                 |     |   |
|                            |                                                                  |              |                 |     |   |
| Ø                          | Google JA-A                                                      |              |                 |     |   |
| 🔳 A 🙆 🗔 🍏 💽 🔤              | · 🛛 🗃 🚱 🧑 🛜 🕼                                                    | ∿ 🍽 🖓 Φ) 🔕 🖪 | 9:45<br>2021/09 | /30 |   |

アンケートを回答後に、必ず、送信ボタンをクリックしてください。
 同様に「心と体の振り返りシートⅡ」回答もお願いします。

お忙しい中、お世話になります。

※本アンケートは、室小学校1年生のみが回答できます。 また、回答内容が外部に流出することはありません。